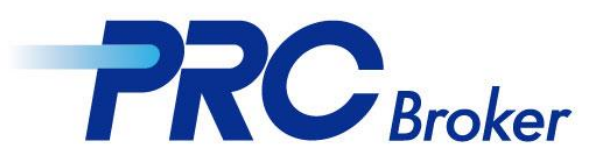

# PC버전 MT4 다운로드 가이드라인

Cyprus offce : 7B Andrea Papakosta Street 1037 Nicosia, Cyprus

# 1. 다운로드 및 설치

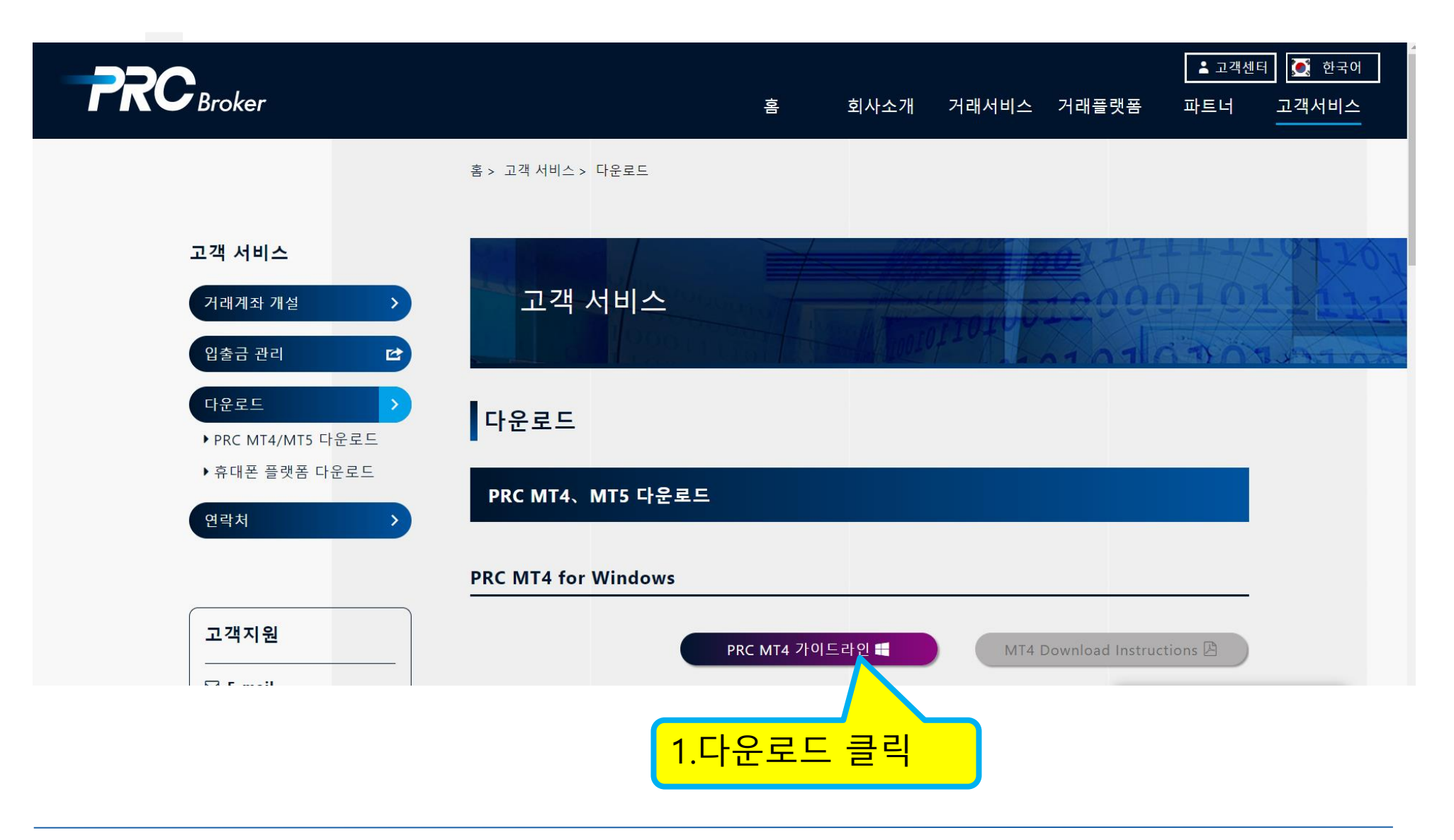

# 2. 설치 진행

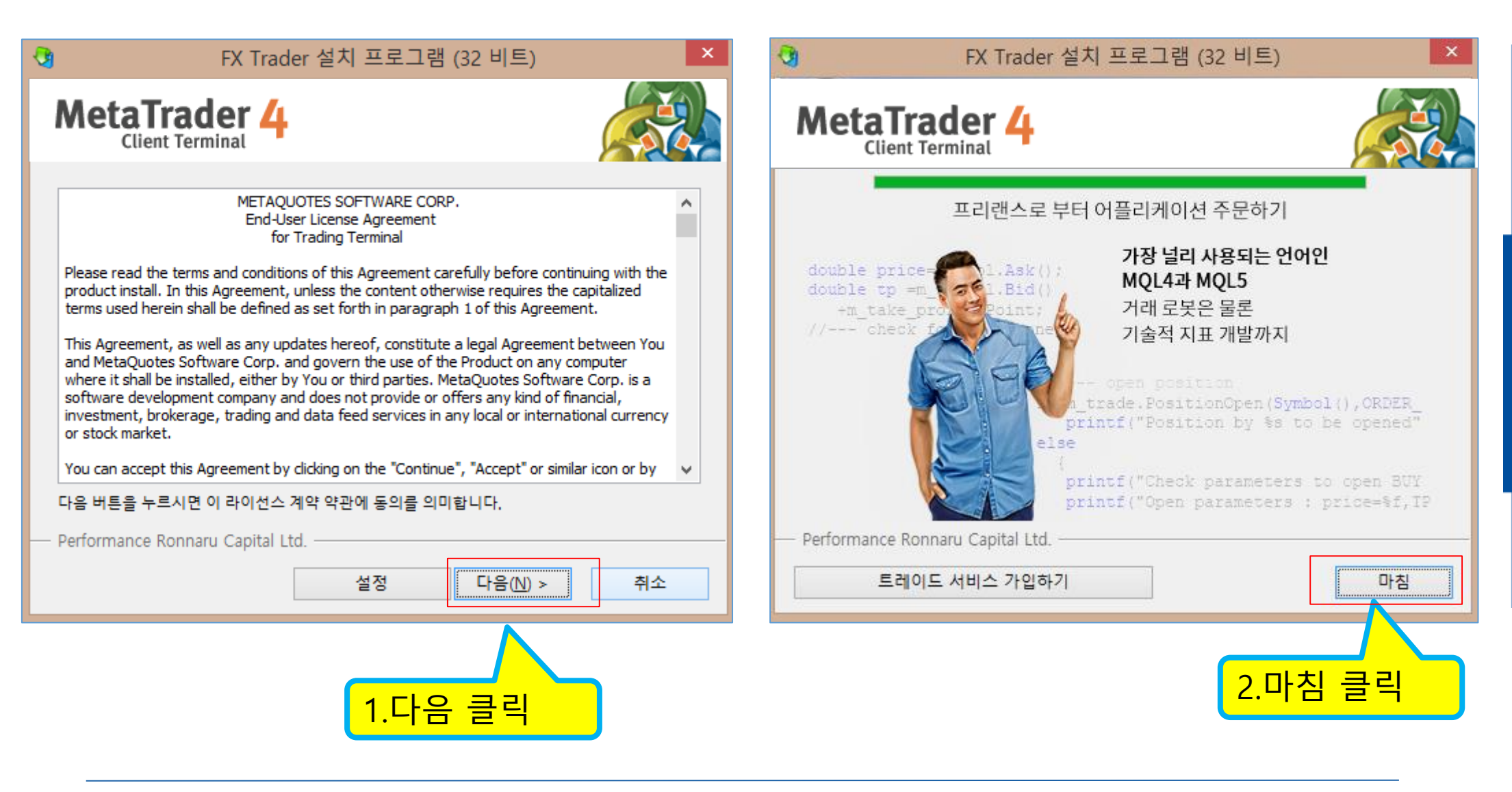

### 3. 서버 선택

#### 설치 완료후 자동으로 프로그램이 열리며 아래 화면이 팝업됩니다.

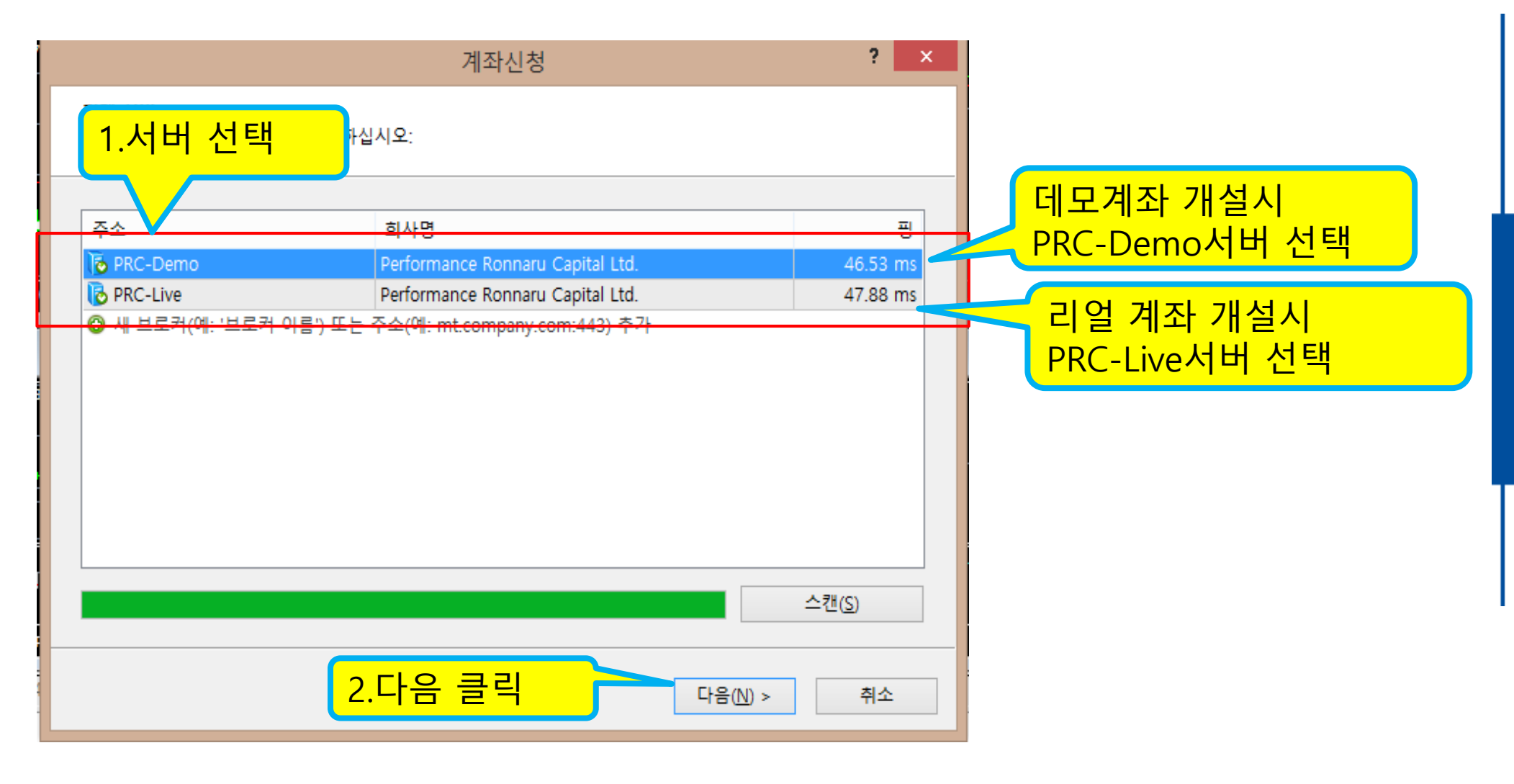

## 4. 리얼 계정 로그인

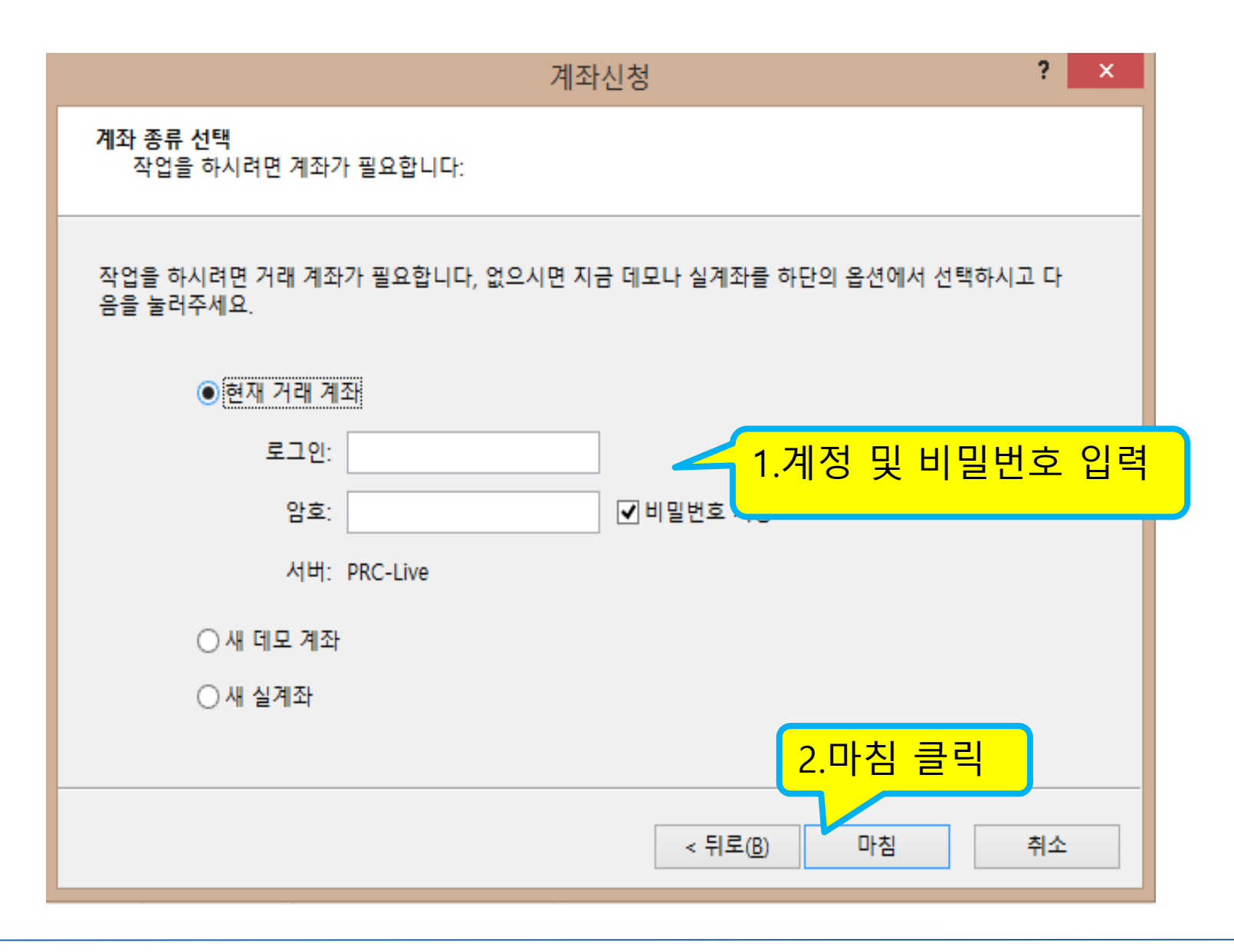

Cyprus offce : 7B Andrea Papakosta Street 1037 Nicosia, Cyprus

# 5. 거래 진행

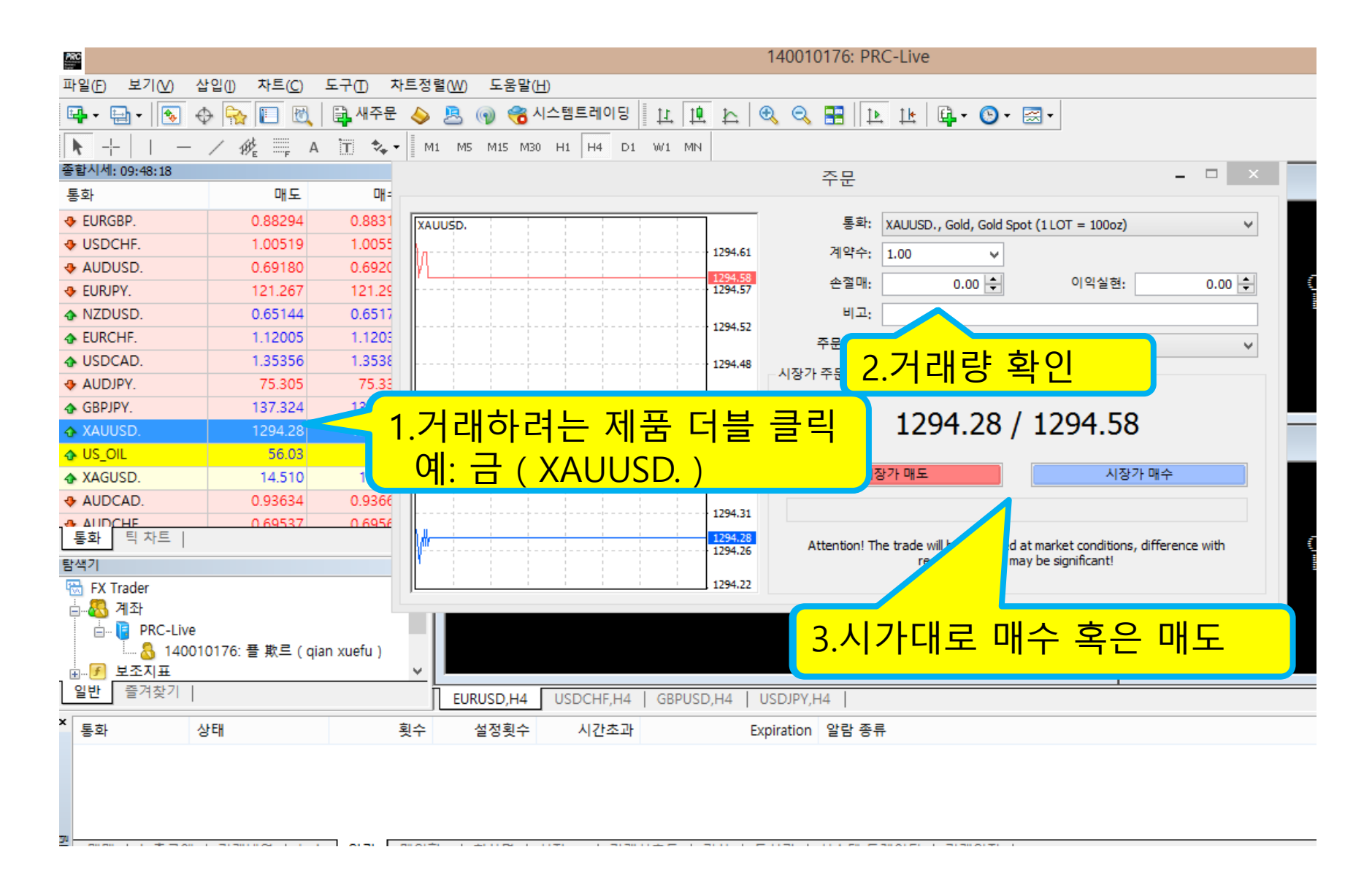

THANKS

Cyprus offce : 7B Andrea Papakosta Street 1037 Nicosia, Cyprus